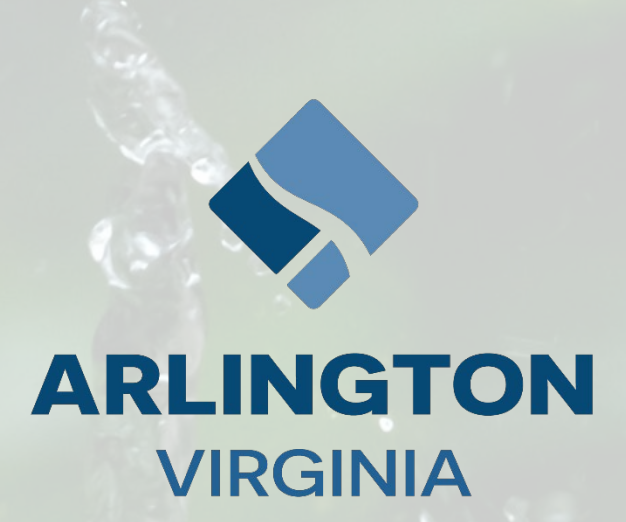

# Arlington County Stormwater Utility Fee Customer Handbook

April 2024

**Version One** 

## TABLE OF CONTENTS

| Introduction                                                                                  | 4  |
|-----------------------------------------------------------------------------------------------|----|
| Stormwater Fee Calculation                                                                    | 5  |
| Impervious Area (IA)                                                                          | 5  |
| Geographic Information System (GIS)                                                           | 5  |
| Equivalent Residential Unit (ERU)                                                             | 5  |
| Customer Class                                                                                | 6  |
| Understanding My Bill                                                                         | 7  |
| Real Property Tax Bill Sample                                                                 | 7  |
| When does the Utility rate change?                                                            | 8  |
| Impervious Area (IA) FAQs                                                                     | 8  |
| How can I view my property's Real Property Code (RPC) using the Real Property Search website? | 8  |
| What if areas shown as impervious on my property are permeable?                               | 8  |
| What if I think the IA calculation for my property is incorrect?                              | 8  |
| How are decks treated under the Stormwater Utility?                                           | 8  |
| How are swimming pools treated under the Stormwater Utility?                                  | 8  |
| How are gravel driveways treated under the Stormwater Utility?                                | 9  |
| How are permeable driveways and patios treated under the Stormwater Utility?                  | 9  |
| Stormwater Utility Credit Program                                                             | 10 |
| Credit Program Overview                                                                       | 10 |
| Mandatory Structural Credits (All Property Types)                                             | 11 |

| Voluntary Credits                                                                        |    |
|------------------------------------------------------------------------------------------|----|
| Voluntary Credit Period                                                                  | 13 |
| Credit Program FAQs                                                                      | 14 |
| How do I apply for voluntary Stormwater Utility credit?                                  | 14 |
| If my property has a mandatory stormwater facility, do I get an automatic credit?        | 14 |
| Disputes and Appeals                                                                     | 15 |
| Reasons for Dispute of the Stormwater Utility Fee                                        | 15 |
| How To Dispute Your Bill                                                                 | 15 |
| Appeals                                                                                  | 16 |
| Submitting Online Application(s) FAQs                                                    | 17 |
| Where do I apply for voluntary credits, disputes, and/or appeals?                        | 17 |
| Does the County accept paper applications?                                               | 17 |
| Is it necessary to set up an account when I submit my credit application?                | 17 |
| What if I do not have access to a computer or the Internet?                              | 17 |
| Appendix                                                                                 | 18 |
| Contact Information for Arlington County Agencies Associated with the Stormwater Utility | 18 |
| How to Use the Real Property Search Tool                                                 | 19 |
| How to Use the Fee Estimator Tool                                                        | 23 |
| How to Submit a Voluntary Credit Application, Disputes and Appeals                       | 26 |
| Steps to Create an Account for 'Report-a-Problem'                                        | 34 |
| Additional Resources                                                                     | 38 |

## INTRODUCTION

Arlington County has changed how its Stormwater Management Program is funded. From 2008 through 2023, the funding for the County's Stormwater Management Program came from a sanitary district tax based on a property's real estate assessment. Beginning in Calendar Year 2024, the County implemented a stormwater utility fee based on the amount of impervious area (IA) on a property. Impervious area includes hard surfaces like roofs and driveways that don't let rain runoff soak into the ground.

The County made this change, which creates a fairer funding model, amid <u>planned investments</u> in its stormwater system through the Capital Improvement Plan (CIP), reflecting both the rise in severe flooding events as well as the increased requirements of the County's Municipal Separate Storm System (MS4) permit. The Stormwater Utility fee is a fairer way to allocate costs to property owners due to the weak correlation between a property's assessed value and its IA.

More history and the process for Arlington implementing the Stormwater Utility can be found here.

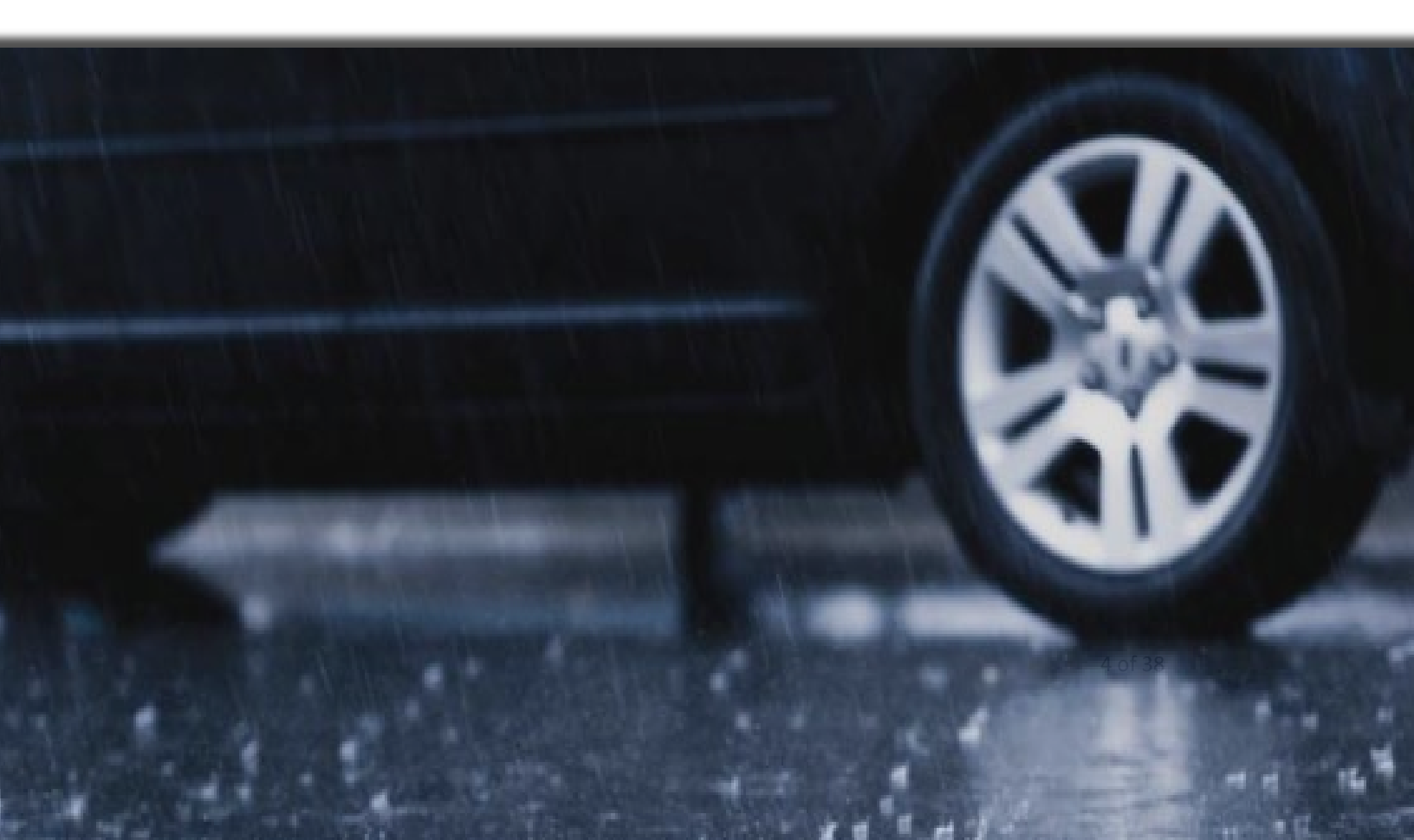

### Impervious Area (IA)

The Stormwater fee is based on a property's impervious area (IA). IA are hard surfaces that significantly prevent water from seeping into the soil. Those surfaces include roofs, buildings, streets, parking areas, driveways and any concrete, asphalt, or compacted gravel surface.

## **Geographic Information System (GIS)**

Single Family Detached House Roof Roof Patio ---Nooder Deck Driveway Property Boundary **Private Walkway Public Sidewalk** 

#### Impervious area

Outlines of the IA of each property are developed from aerial imagery and geographic information system (GIS) data. A GIS technician manually reviews the imagery and outlines IA on each parcel as defined by County policies. County GIS staff perform regular maintenance of the IA

based on annually updated aerial imagery, building permits and other sources.

## Equivalent Residential Unit (ERU)

The Stormwater Utility billing unit is the Equivalent Residential Unit (ERU). In Arlington, this is 2,400 square feet of IA, the median IA of Arlington County single family residential properties.

Calendar Year 2024's Adopted Rate = \$258 per ERU

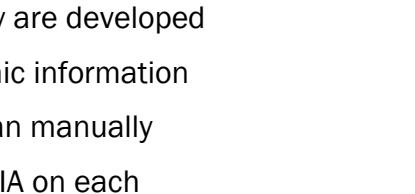

## Customer Class

Each property is assigned to a customer class, then the fee is applied based on the rate structure, as demonstrated below. Fees for CY 2024 are listed below within the rate structure.

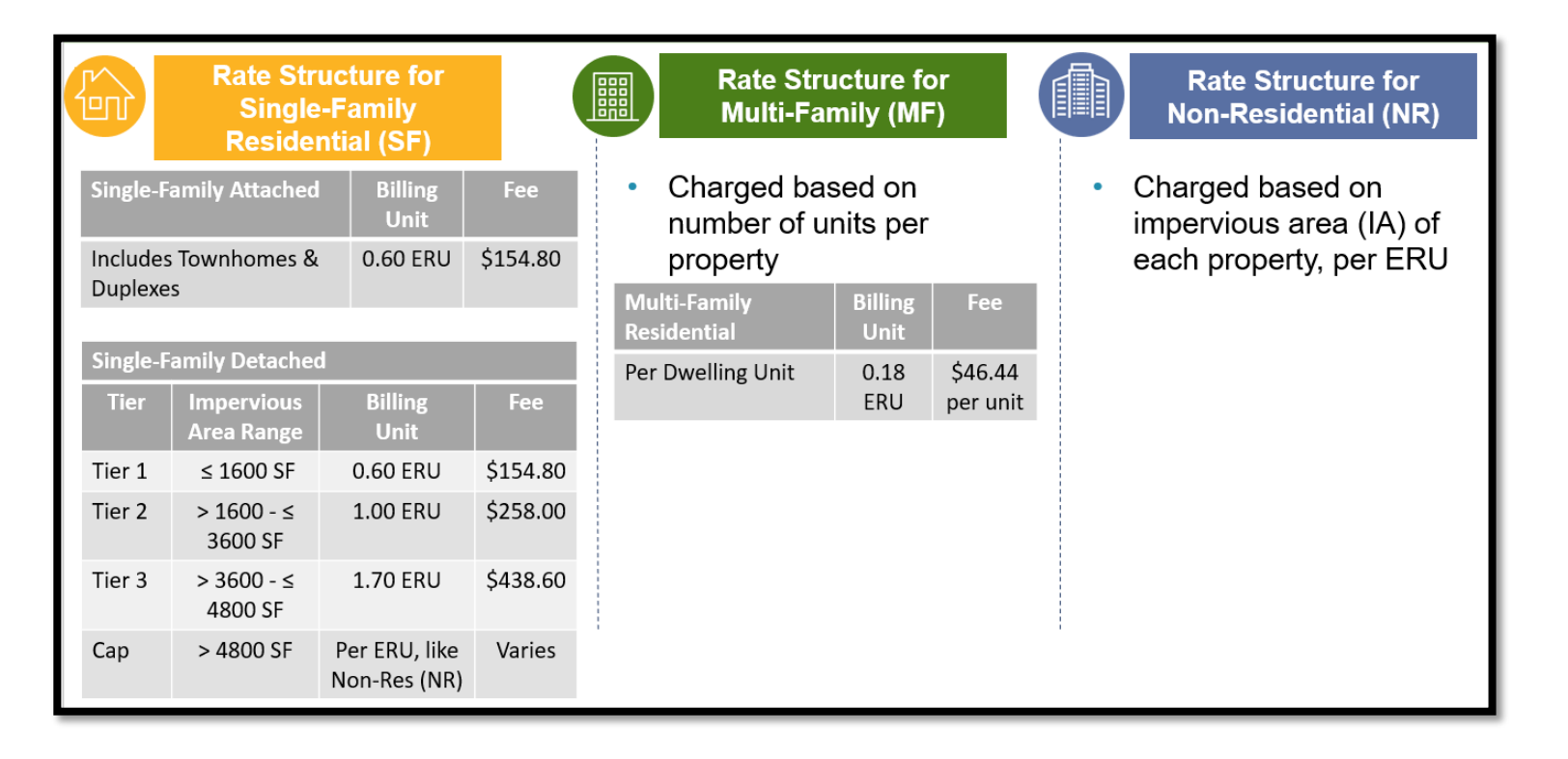

**Single-Family Residential Attached (SFA)** properties are those single-family residences which are attached to other structures, such as townhomes and side-by side duplexes.

Single-Family Residential Detached (SFD) properties contain a single-family home or a duplex with a single owner for both units.

Multi-Family Residential (MF) are residential properties that are not SFA or SFD, such as condominiums and apartment buildings.

Non-Residential (NR) is any property not classified as SFA, SFD, or MF.

## **Understanding My Bill**

The Stormwater Utility fee will be included on property owners' twice-annual real estate tax bill as a separate line item. The annual fee is charged in two equal installments on bills due June 15 and October 5 of each year. If property owners have a mortgage on their property, the real estate tax bill will continue to be sent to their mortgage company, which will pay the utility fee from the escrow account.

### **Real Property Tax Bill Sample**

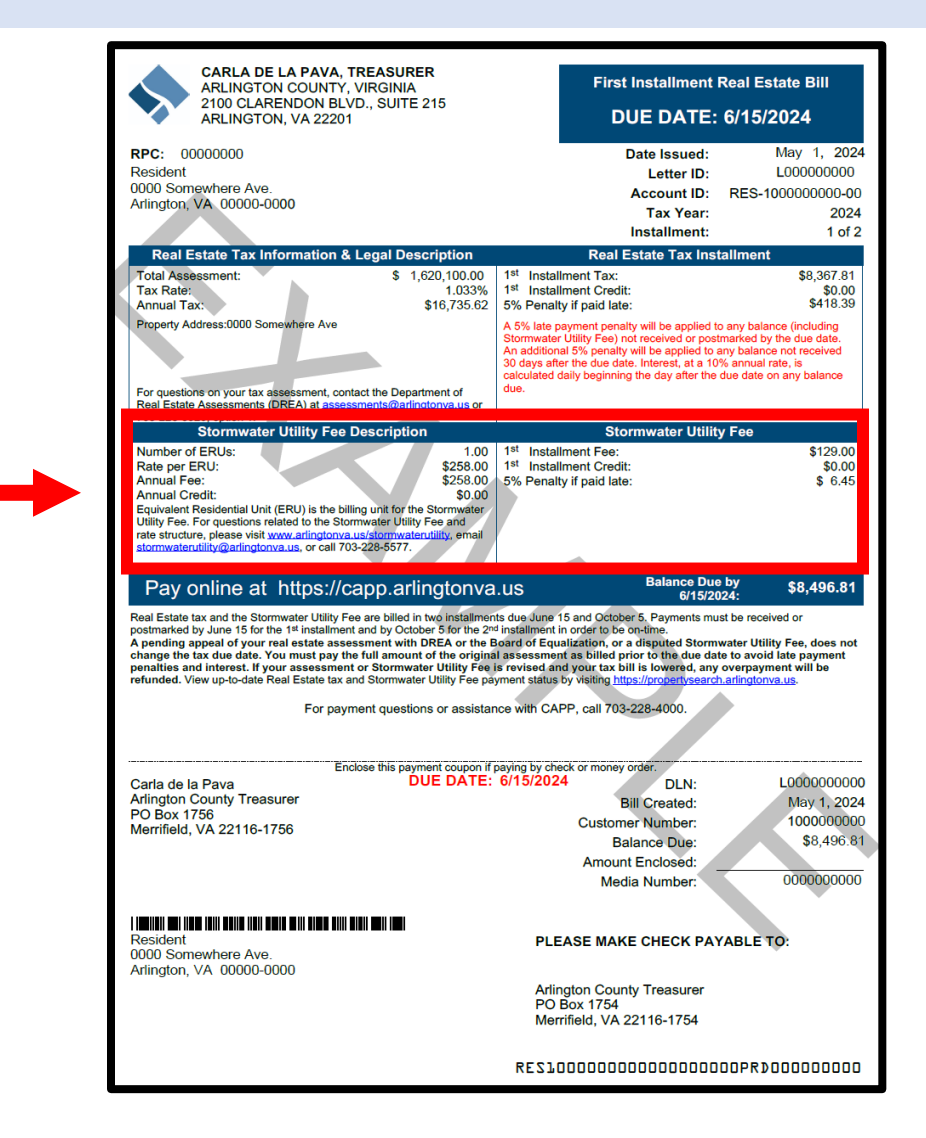

#### When does the Utility rate change?

The County Board adopts the calendar year rate for the Stormwater Utility in April each year during the County's annual budget process. The rate is then effective for the entire calendar year. The Stormwater Utility rate is designed to recover sufficient revenue to fund all program expenses. This includes debt service payments for capital projects, operating and maintenance expenditures, as well as funding for the capital program.

## Impervious Area (IA) FAQs

How can I view my property's Real Property Code (RPC) using the Real Property Search website?

The <u>Real Property Search</u> tool lets property owners view the RPC number for their property and more information pertaining to their Stormwater Utility fee.

Instructions on how to use the Real Property Search tool can be found in the Appendix.

## What if areas shown as impervious on my property are permeable?

Learn more about the <u>Stormwater Utility Credit</u> <u>Program</u>, in which property owners can receive fee reductions for some types of permeable surfaces and actions taken to reduce runoff on their property.

## What if I think the IA calculation for my property is incorrect?

A dispute process is available. Disputes may be filed for a 45-day period after billing, ending on June 30 and October 20, respectively.

## How are decks treated under the Stormwater Utility?

Decks are treated as IA if they have a patio or other hard surface underneath. If there is no structure underneath, then the deck is considered pervious and not included in the IA for the property.

## How are swimming pools treated under the Stormwater Utility?

A swimming pool is considered IA because it is a structure that does not allow water to seep through its walls. When it rains, the water will stay on pool's surface instead of seeping into the ground like it would with other pervious surfaces.

## How are gravel driveways treated under the Stormwater Utility?

Gravel driveways are considered IA due to the compaction required for them to be usable. They also prevent infiltration, which results in stormwater flowing off these surfaces at a higher rate than pervious surfaces. The County is following a nationally accepted standard by classifying gravel as impervious. In addition, Virginia's Department of Environmental Quality published the <u>Virginia Stormwater Management</u> <u>Handbook</u>, which defines impervious as, "a surface composed of any material that significantly impedes or prevents natural infiltration of water into soil."

## How are permeable driveways and patios treated under the Stormwater Utility?

Permeable and impermeable surfaces are not distinguishable on the GIS maps, so all paved surfaces are counted in the total IA for the property. Credits are available for permeable driveways/parking lots which meet certain requirements and standards.

## **Stormwater Utility Credit Program**

### Credit Program Overview

The County recognizes that certain stormwater management practices may reduce a property's impact on the County's stormwater infrastructure and waterways.

### The County Board established a credit

program that allows property owners who take actions to help water quality and reduce stormwater runoff receive a reduction in their Stormwater Utility fee, otherwise known as Stormwater Utility credit. The credit program is not a bill assistance program, but rather a "thank you" to customers for doing beneficial actions for the environment.

Each year, from November 1 through January 31, all property owners in Arlington can apply for voluntary credits to offset up to 35% of their subsequent year's Stormwater Utility fee.

Review the <u>Stormwater Credit Manual</u> for more details, including application instructions, required documentation, and tips for a successful submission. Step-by-Step instructions for applying for voluntary credits can be found in the Stormwater Utility Voluntary Credit Application Handbook.

| Maximum Credit =<br>35%                                    | Single-Family Home,<br>Townhome, or Duplex                                                         | Multi-Family and<br>Non-Residential                                                                                                  |  |  |  |  |  |  |
|------------------------------------------------------------|----------------------------------------------------------------------------------------------------|----------------------------------------------------------------------------------------------------|--|--|--|--|--|--|
| Mandatory Structural<br>(Mandated by Statute)<br>Up to 15% | Stormwater facilities (LDA)                                                                        | Stormwater facilities (LDA)                                                                                                    |  |  |  |  |  |  |
| Voluntary Actions<br>5% each                               | <ul> <li>Conservation landscaping</li> <li>Tree planting</li> <li>Rainwater collection*</li> </ul> | <ul> <li>Conservation landscaping</li> <li>Tree planting</li> <li>Stormwater education event</li> <li>Storm drain marking</li> </ul> |  |  |  |  |  |  |
| Voluntary Actions<br>10% each<br>* Existing actions are g  | <ul> <li>Rain garden*</li> <li>Permeable driveway*</li> <li>randfathered in.</li> </ul>            | <ul> <li>Rain garden*</li> <li>Permeable parking lot/driveway*</li> <li>Adopt-a-Street</li> <li>Stream clean-up</li> </ul>           |  |  |  |  |  |  |
| Maximum Credit = 35%                                       |                                                                                                    |                                                                                                    |  |  |  |  |  |  |

#### Mandatory Structural Credits (All Property Types)

## Mandatory Credit Based on Size and Year of Construction Projects

- Installed before 2014 or Streamlined permit (LDA): 5%
- Installed after 2014:
  - Less than 1 acre = 10%
  - Over 1 acre = 15%
  - LDA 2.0 = 15%

Mandatory structural credits are those stormwater management facilities installed as mitigation for development under a Land Disturbing Activity (LDA) permit. Virginia law requires a credit be offered for these facilities. Facility types may include permeable pavement, bioretention, cistern, manufactured devices, vegetated roof, infiltration trench, filter systems, dry wells, detention systems, and others. The design standard has become more stringent since 2014; therefore, the credit amount is higher for facilities installed more recently.

## No separate documentation or Stormwater Utility credit application is needed for mandatory credits. If property owners follow the established stormwater facility inspection and maintenance requirements, they will get automatic Stormwater Utility fee credits applied to their bills. For more information about stormwater management facility inspections, please visit: <u>Stormwater Management Facility</u> <u>Inspections.</u>

## Property owners become first eligible for mandatory credits as follows:

The LDA project must be complete and the new mandatory stormwater facilities approved by the County by June 30 to be eligible for Stormwater Utility credit for the next calendar year (i.e., if approved after June 30, you will receive the mandatory credit in the year following the next calendar year).

Questions related to your inspection submissions or notification letters due by Nov. 30 of each year: Email: <u>stormwaterinspection@arlingtonva.us</u> Call: 703-228-4488

## **Voluntary Credits**

Voluntary credits are available for property owners who take specific voluntary actions to mitigate stormwater runoff on their property.

For residential property owners, these voluntary actions include:

## Voluntary Actions: 5% each

- Rain Garden
  - Permeable Driveway

Voluntary Actions:

10% each

LandscapingTree Planting

Conservation

Rainwater Collection

For Multi-Family or Non-Residential properties, these voluntary actions include:

## Voluntary Actions: V 5% each

- Conservation
- LandscapingTree Planting
- Stormwater Education
- Event
- Storm Drain Marking

## Voluntary Actions: 10% each

- Rain Garden
- Permeable Parking Lot/Driveway
- Adopt-A-Street
- Stream Clean-up
- Invasive Plant Clean-Up
- Parking Lot/Private Street Sweeping

See the <u>Stormwater Credit Manual</u> for definitions, examples, requirements, and more information on how to qualify for voluntary credits.

## **Voluntary Credit Period**

Voluntary credits are tracked on a calendar year basis. For voluntary credit activities that are completed during the calendar year, property owners can apply for credit during the credit application period, November 1 through January 31. Approved credits are applied to the bills for the following calendar year.

Example:

|                        |     | CY 2024 |     |     |     |     | CY 2025 |     |     |     |     |     |     |     |     |     |     |              |     |     |     |     |     |     |
|------------------------|-----|---------|-----|-----|-----|-----|---------|-----|-----|-----|-----|-----|-----|-----|-----|-----|-----|--------------|-----|-----|-----|-----|-----|-----|
| Process                | Jan | Feb     | Mar | Apr | May | Jun | Jul     | Aug | Sep | Oct | Nov | Dec | Jan | Feb | Mar | Apr | May | Jun          | Jul | Aug | Sep | Oct | Nov | Dec |
| Complete               | •   |         |     |     |     |     |         |     |     |     |     |     |     |     |     |     |     |              |     |     |     |     |     |     |
| Voluntary Activities   |     |         |     |     |     |     |         |     |     |     |     |     |     |     |     |     |     |              |     |     |     |     |     |     |
| for Credit             |     |         |     |     |     |     |         |     |     |     |     |     |     |     |     |     |     |              |     |     |     |     |     |     |
| Application Period     |     |         |     |     |     |     |         |     |     |     | -   |     | •   |     |     |     |     |              |     |     |     |     |     |     |
| Credit applied to bill |     |         |     |     |     |     |         |     |     |     |     |     |     |     |     |     | 7   | $\mathbf{k}$ |     |     | 7   |     |     |     |

In the above table example, activities for credit would be completed during Calendar Year 2024 (January through December). During the credit application period of November 1, 2024, through January 31, 2025, the property owner would fill out the on-line form for each credit they qualify for, upload the appropriate documentation, and submit the form to the County. If the application is approved, the credits would reduce the stormwater fee equally on the two bills for Calendar Year 2025.

## **Credit Program FAQs**

## How do I apply for voluntary Stormwater Utility credit?

A Voluntary Credit Application must be filed through the Report-a-Problem tool on the

County website. See the Appendix for more instructions. Additionally, there is a detailed instruction guide found in the <u>Stormwater Utility Voluntary Credit Application Handbook.</u>

Note: You do **NOT** need to apply for mandatory credit!

## If my property has a mandatory stormwater facility, do I get an automatic credit?

You must submit a complete inspection report **and** complete all required maintenance by November 30 to the County. Practically, this means you should submit your inspection report early to allow time for staff review and for you to complete any follow-up actions that are necessary for compliance.

You will receive a notification letter annually in September; follow the instructions in the letter to receive credit. Please ensure your address is up to date with the County to receive your inspection notification letter. Update your address here.

<u>View</u> inspection and maintenance guidance for different types of facilities.

## **Disputes and Appeals**

Any property owner subject to the Stormwater Utility fee may request an adjustment to their property's Stormwater Utility by submitting a dispute application. Disputes may only be submitted within 45 days of the bill issuance. The deadline is June 30 for the bill due on June 15, and October 20 for the bill due October 5.

#### Reasons for Dispute of the Stormwater Utility Fee

- (1) An error was made regarding the square footage of IA
- (2) An error was made regarding the number of units for Multi-Family (MF) property
- (3) An error regarding customer class
- (4) Fee for property should be waived based on Section 26-120 of County Code
- (5) An approved credit was incorrectly applied.

#### How To Dispute Your Bill

Dispute submissions must be filed through the Report-a-Problem tool on the County website.

The property owner should submit any photos, aerial images, GIS imagery, or other appropriate documentation that supports their dispute. The County may require an inspection to aid in reaching a decision. Denial of access for such inspection may result in denial of the property owner's dispute. The Stormwater Utility Program Manager shall make a determination within 45calendar days of receipt of a completed dispute submission (completed meaning all requested documentation has been submitted by the property owner). If the Stormwater Utility Program Manager finds that the application is deficient or incomplete, they will notify the property owner, who will have 10 calendar days to supply the missing information. The 45-calendar day timeline for a decision will begin once all requested information is provided. If that information is not provided within 10 calendar days of the original request, the dispute will be considered withdrawn.

A decision by the Stormwater Utility Program Manager on the dispute application is a final decision, with the exceptions in the appeals section below.

## **Appeals**

Appeals must also be filed through the Report-a-Problem tool on the County website. On dispute applications related to the IA calculation or the customer class, the property owner may appeal a dispute decision to the Department of Environmental Services Budget and Finance Division Chief for further determination. See the Appendix for instructions.

The decision on a Stormwater Bill appeal made by the Department of Environmental Services Budget and Finance Division Chief is a final staff decision, after which the property owner may appeal to the Circuit Court of Arlington, Virginia.

## Submitting Online Application(s) FAQs

## Where do I apply for voluntary credits, disputes, and/or appeals?

https://www.arlingtonva.us/Government/Topics/Report-Problem

## Does the County accept paper applications?

Paper applications are not available.

## Is it necessary to set up an account when I submit my credit application?

It is not required but it is highly recommended. With an account, you will receive updates on your application submission, and the Stormwater Utility Team can correspond with you to request additional information (if necessary). Additionally, you can submit any extra information back to the County to complete your application. You will also receive the decision letter related to your submission through your account.

## What if I do not have access to a computer or the Internet?

To receive assistance on completing the online submission, call 703-228-5577.

## Appendix

## Contact Information for Arlington County Agencies Associated with the Stormwater Utility

| For questions related to your stormwater fee, impervious area calculation, voluntary credit applications: |                                                              |  |  |  |  |  |  |  |  |  |
|----------------------------------------------------------------------------------------------------|--------------------------------------------------------------|--|--|--|--|--|--|--|--|--|
| Stormwater Utility Administration                                                                         | 703-228-5577   <u>stormwaterutility@arlingtonva.us</u>       |  |  |  |  |  |  |  |  |  |
| For questions related to payments, payme                                                                  | ent plans, how to pay:                                       |  |  |  |  |  |  |  |  |  |
| Treasurer's Office                                                                                        | 703-228-4000   <u>treasurer@arlingtonva.us</u>               |  |  |  |  |  |  |  |  |  |
| Treasury Pay by Phone                                                                                     | 703-272-9829                                                 |  |  |  |  |  |  |  |  |  |
| For questions related to your real property                                                               | y taxable assessed value, appealing your proposed valuation, |  |  |  |  |  |  |  |  |  |
| assessor information:                                                                                     |                                                              |  |  |  |  |  |  |  |  |  |
| Department of Real Estate Assessments                                                                     | 703-228-3920   assessments@arlingtonva.us                    |  |  |  |  |  |  |  |  |  |

## How to Use the Real Property Search Tool

**Step 1:** Visit <u>https://propertysearch.arlingtonva.us/</u>. Check "I have read and accept these disclaimers" and click 'Continue.'

| https://propertysearch.arlingtonva.us |                                                                                                    |
|---------------------------------------|----------------------------------------------------------------------------------------------------|
|                                       |                                                                                                    |
|                                       | s arlingtonva.us                                                                                                    |
|                                       |                                                                                                    |
|                                       | Disclaimers                                                                                                    |
|                                       | Assessment and Property Information Disclaimer                                                                                                    |
|                                       | The data available on these pages are updated nightly but may be out or date due to document processing detays. The information distributed via this website has been<br>proofed, but is not guaranteed to be 100% correct or 100% current. If you discover discrepancies or errors, contact the Department of Real Estate Assessments so they may<br>take the appropriate action.                                                                                                    |
| 1                                     | Stormwater Utility Fee, ERU, and Credit adjustment information Disclaimer                                                                                                    |
|                                       | The data available on these pages are updated inginity out may be out or date due to occument processing detays. The information distributed via this website has been proofed but is not guaranteed to be 100% correct or 100% current. If you discover discrepancies or errors, contact the Department of Environmental Services, Stormwater Utility, stormwaterutility@arlingtonva.us 🖾 or by calling (703) 228-5577.                                                                                                    |
| 1                                     | Real Estate Tax and Stormwater Utility Fee Payment Information Disclaimer                                                                                                    |
|                                       | The Treasurer of Arlington County (the "Treasurer") makes every effort to provide the most current and accurate real estate tax and stormwater utility fee payment<br>information possible, however, the Treasurer: (i) makes or provides no warranties, expressed or implied, for the tax and fee payment information herein, including its accuracy,<br>completeness or reliability and (ii) assumes no liability or responsibility for the use, misuse or interpretation of such information. The tax and fee payment information on<br>this site may not reflect recently-made payments or adjustments. Taxpayers and owners are solely and wholly responsible for making payment by the required payment due<br>date, and any information provided herein may not constitute grounds for waiver or abatement of any penalties or interest due to late payments. |
|                                       | I have read and accept these disclaimers.                                                                                                    |
|                                       | Continue                                                                                                    |

Step 2: If you do not know your Real Property Code (RPC), type in the property address and click 'Search.'

| 🔷 arlingtonva.us |                                                                                                    |
|------------------|----------------------------------------------------------------------------------------------------|
| Clear            | Search by PROPERTY ADDRESS   Number Direction Street Name* Type Unit #   Select Select Select Select   Search by REAL PROPERTY CODE(Enter up to 50 RPCs separated by commas)   Search by TAX STATEMENT ACCOUNT #   Search by TRADE NAME |

**Step 3:** You can find your RPC number on this page. Click "View" to find more specific information relating to your property.

| s arlingtonva.us                                                                                                    |                                                                                                    |                                          |                                        |                                    |                          |                           |
|----------------------------------------------------------------------------------------------------|----------------------------------------------------------------------------------------------------|------------------------------------------|----------------------------------------|------------------------------------|--------------------------|---------------------------|
| (our search for " 1989 N CHERRY ' returned                                                                                                    | 1 results                                                                                                    |                                          | Previou                                | s Search                           | Nev                      | / Search                  |
| RPC Owner                                                                                                    | Address                                                                                                    | 2024<br>Assessed<br>Value                | Total Tax<br>Payments<br>Due           | Tax Payı<br>Status                 | ment                     | Last Sale                 |
| View 01-001-001 DOE, JOHN A                                                                                                    | 1989 N CHERRY ST                                                                                                    | \$998,700                                | \$0.00                                 | 2024 No<br>Avail                   | t                        | 8/7/2015                  |
| QUESTIONS / COMMENTS: Contact the Dept of Re<br>228-4000 regarding tax balances.<br>Note: Arlington County assesses a stormwater<br>stormwaterutility@arlingtonva.us or by phone | al Estate Assessments at assessments@arlingtor<br>fee, which is billed on your real estate tax bill.<br>at 703-228-5577. | iva.us 🖾 regarding<br>For questions regi | real property. Con<br>arding the storm | tact the Trease<br>water utility f | urer's Offi<br>ee, plea: | ice at 703-<br>se contact |

**Step 4:** Click 'Property Balances' to view how your Stormwater Utility fee is billed on your real property taxes, as well as your property's number of ERUs, Real Property Tax Rate and the total due for your 1st installment.

| eneral Information<br>ssessments        | 01-00<br>Property | 1-001<br>Balances |         | 1989       | N CHERRY ST A  | RLINGTON   | VA 22207   |              |         |             |                       |      |
|-----------------------------------------|-------------------|-------------------|---------|------------|----------------|------------|------------|--------------|---------|-------------|-----------------------|------|
| roperty Balances<br>nprovements<br>ales | Vear              | Assessment        | Blended | Tax Levied | Stormwater     | Stormwater | Stormwater | Total Paymen | t       | 1st Install | 2nd Ins               | tall |
| Permits                                 | ⊟ 2024            | \$998,700         | 1.033   | \$5,158.28 | 1.00           | 258.00     | \$258.00   | \$5.287.28   | \$5.287 | 28 Due      | N/A                   |      |
| subdivision                             |                   | 1st Install       | Tax     |            | Stormwater Fee | 1          | Penalty    | Interest     | Fees    | Total       | Due date<br>6/15/2024 |      |
| ives - Property Card                    |                   | Levy              | \$5,158 | .28        | \$0.00         | -          | \$0.00     | \$0.00       | \$0.00  | \$5,158.28  |                       |      |
| water Information                       |                   | SW Fee            | \$0.00  |            | \$129.00       |            | \$0.00     | \$0.00       | \$0.00  | \$129.00    |                       |      |
| ent Notice                              |                   | Due               | \$5,158 | .28        | \$129.00       |            | \$0.00     | \$0.00       | \$0.00  | \$5,287.28  |                       |      |
| 244                                     | + 2023            | \$956,200         | 1.030   | \$9,848.84 | **             |            | -          | \$0.00       | \$0.00  | Paid        | \$0.00                | Pai  |
| o Search Results                        |                   |                   |         |            |                |            |            |              |         |             |                       |      |
| arch                                    |                   |                   |         |            |                |            |            |              |         |             |                       |      |
|                                         |                   |                   |         |            |                |            |            |              |         |             |                       |      |
| ар                                      |                   |                   |         |            |                |            |            |              |         |             |                       |      |
| Print                                   |                   |                   |         |            |                |            |            |              |         |             |                       |      |

**Step 5:** Click 'Stormwater Information' to view Stormwater Utility specific information for your property (e.g., your Stormwater Utility fee).

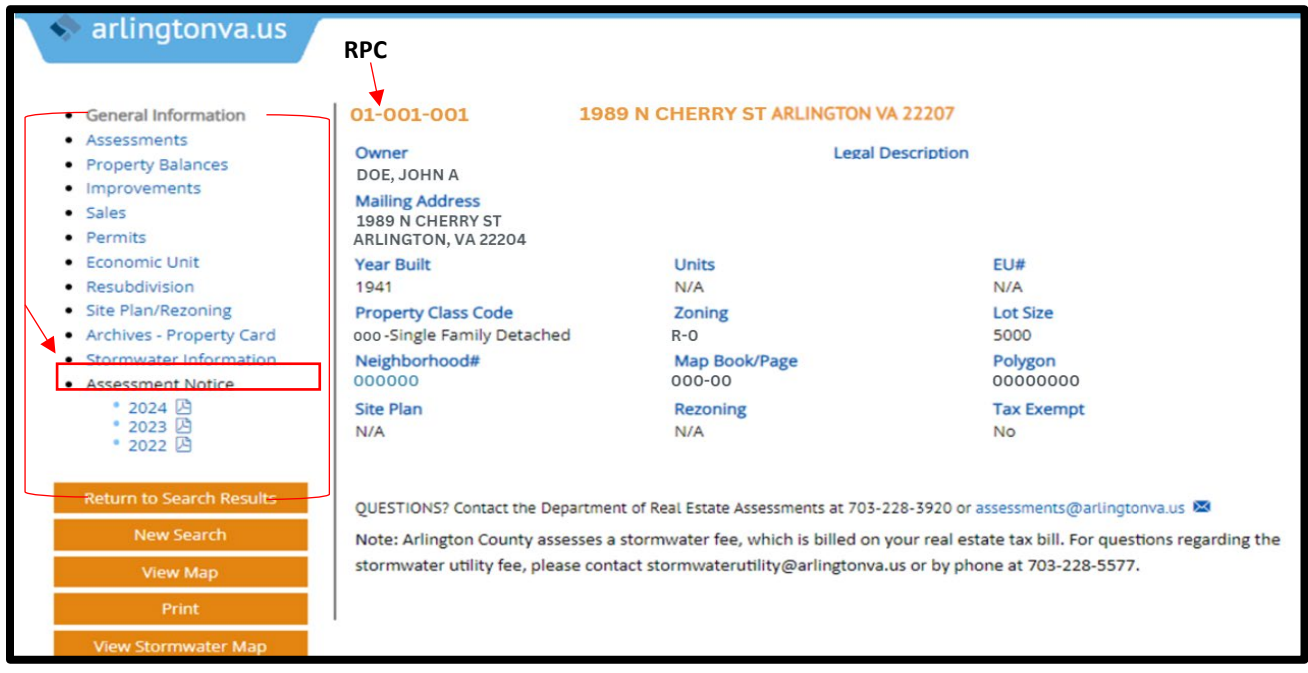

**Step 6:** By clicking 'View Stormwater Map' you will be automatically linked to your property in the Fee Estimator tool. Note: Additional fee details, including credits approved to date, can be found using the Fee Estimator tool.

| artingtoriva.us                            |               |                                              |                     |                      |                  |                       |        |  |  |
|--------------------------------------------|---------------|----------------------------------------------|---------------------|----------------------|------------------|-----------------------|--------|--|--|
| General Information                        | 01-001-00     | 1 1989                                       | N CHERRY ST A       | RLINGTON VA 22       | 2207             |                       |        |  |  |
| Assessments                                | Stormwater    | Information                                  |                     |                      |                  |                       |        |  |  |
| <ul> <li>Property Balances</li> </ul>      | Year          | Year Customer Residential Impervious ERU Ann |                     |                      |                  |                       |        |  |  |
| Improvements                               |               | Class                                        | Tier                | Area                 |                  | Stormwater            | Exempt |  |  |
| Sales                                      |               |                                              |                     |                      |                  | Fee                   |        |  |  |
| Permits                                    | 2024          | Single Family                                | Tier 2              | 1,832                | 1.00             | \$258.00              | N      |  |  |
| Economic Unit                              |               | Detached                                     |                     |                      |                  |                       |        |  |  |
| <ul> <li>Resubdivision</li> </ul>          | Additional In | formation                                    |                     |                      |                  |                       |        |  |  |
| Site Plan/Rezoning                         | Stormwater    | fees are charged base                        | ed on the amount of | of impervious area o | n a property, b  | illed on a per Equiva | alent  |  |  |
| Archives - Property Card                   | Residential U | Init (ERU) basis.                            |                     |                      |                  |                       |        |  |  |
| <ul> <li>Stormwater Information</li> </ul> | Additional fe | e details including cr                       | edits approved to   | date, can be viewed  | by clicking on t | he View Stormwate     | Man    |  |  |
| Assessment Notice                          | button on th  | e left side of the scree                     | en.                 | sate, can be newed   | by clicking on t | the view stornwate    | Map    |  |  |
| • 2024 🖄                                   |               |                                              |                     |                      |                  |                       |        |  |  |
| • 2023 🖾                                   | For additiona | al information regard                        | ing the stormwater  | program and fees,    | please see the   | Stormwater FAQs a     | nd the |  |  |
| * 2022 년                                   | Stormwater    | Utility Page.                                |                     |                      |                  |                       |        |  |  |
|                                            |               |                                              |                     |                      |                  |                       |        |  |  |
| Return to Search Results                   | For question  | ons regarding the                            | stormwater ut       | ility fee, please o  | ontact           |                       |        |  |  |
| New Search                                 | stormwate     | erutility@arlingtor                          | nva.us 🖾 or by      | phone at 703-22      | 8-5577.          |                       |        |  |  |
| View Map                                   |               |                                              |                     |                      |                  |                       |        |  |  |
|                                            |               |                                              |                     |                      |                  |                       |        |  |  |
| Print                                      |               |                                              |                     |                      |                  |                       |        |  |  |

**Step 7:** In the Fee Estimator, you can see your property's IA, number of ERUs, and any approved Stormwater Utility credits applied. See *below section for how to use the Fee Estimator tool.* 

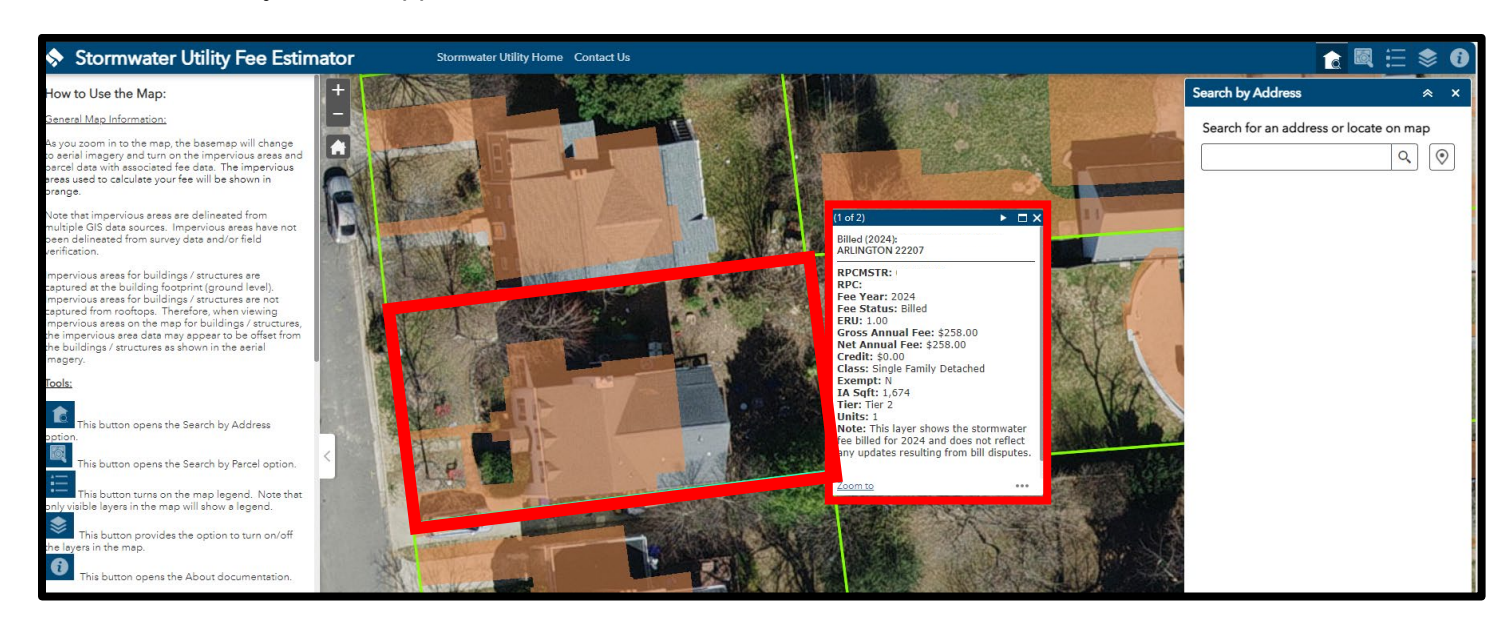

## How to Use the Fee Estimator Tool

The <u>Fee Estimator</u> is a tool that lets property owners see the IA, number of ERUs, and any approved Stormwater Utility credits applied for their property.

## **General Map Information:**

As you zoom in to the map, the base map will change to aerial imagery and turn on the IA and parcel data with associated fee data. The IA used to calculate your fee will be shown in orange.

Note that IAs are delineated from multiple GIS data sources. IAs have not been delineated from survey data and/or field verification.

IA for buildings/structures are captured at the building footprint (ground level), not captured from rooftops. Therefore, when viewing the IA on the map for buildings/structures, the IA data may appear to be offset from the buildings/structures as depicted in the aerial imagery.

#### <u>Tools</u>

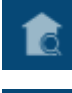

This button opens the Search by Address option.

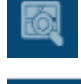

This button opens the Search by Parcel option.

This button turns on the map legend. Note that only visible layers in the map will show a legend.

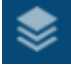

This button provides the option to turn on/off the layers in the map.

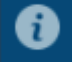

This button opens the About documentation.

## Stormwater Utility Fee Search Options:

#### Search by Address:

- Enter an address. As an address is being entered, valid addresses will be suggested based on user input. Note that if there are no address suggestions, the input address may not be valid.
- Select an address to view associated stormwater fee information. If there is more than one record for the selected address, all associated records will be listed under the input address. The selected address will highlight the associated parcel and display the associated stormwater fee data.
- To clear the input address, click on the 'X' in the search bar.

#### Search by Parcel:

 Enter a Parcel ID (RPC or RPC Master) using this format: 00000000 (Do not use hyphens).
 As an RPC or RPC Master is being entered, valid values will be suggested based on user input.

#### Search on Map:

- To display stormwater fee data for a property on the map without searching an address, click on the map. The associated stormwater fee information will be displayed on the right side as Fee for the location.
- If there is more than one record for the location clicked on the map, all associated records will be listed. Select a record to display the associated stormwater fee data.

## Display Fee Information in Pop-Up Box:

1. Users have the option to view stormwater fee data in map pop-up form instead of the "Search by Address" sidebar. To choose this option, close the Search by Address tool by clicking on the 'X.'

| Search by Address               | * ×    |
|---------------------------------|--------|
| Search for an address or locate | on map |
|                                 | ۹ (۲   |

2. Click on the map to view the stormwater fee data in a pop-up. The associated parcel will be highlighted on the map and the pop-up will display at the location clicked.

3. If there are more than one record for the location clicked on the map, the pop-up will display the number of associated records. Use the dropdown list to find your associated records.

## Map Functions:

Zoom:

+ Zoom in on the map.

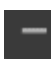

Zoom out on the map.

Resets the map to the countywide extent.

Pan: Click on the map with your cursor and slide the map in the desired direction.

## How to Submit a Voluntary Credit Application, Disputes and Appeals

#### **Voluntary Credit Application**

For more detailed information, please refer to the <u>Stormwater Utility Credit Application</u> instruction manual.

Step 1: On the <u>Stormwater Utility Fee home page</u>, click on 'Credit Program' in the upper tabs.

| Home / Government / Susta | inability and Environment / Sto | rmwater Management / Stormwa | ter Utility Fee                                                            |
|---------------------------|---------------------------------|------------------------------|----------------------------------------------------------------------------|
| Stormwater l              | Jtility Fee                     |                              |                                                                            |
| Home                      | Fee Estimator                   | Disputes & Appeals           | SUBSCRIBE                                                                  |
| Credit Program            | FAQs                            | Resources                    | To subscribe to Stormwater Utility Fee:<br>provide your email address here |
| About the Storm           | vater Utility Fee               |                              | SUBMIT                                                                     |

Step 2: On the Credit Program landing page, select the 'Report-a-Problem' button.

| Home / Government / Susta<br>Program                                                                    | inability and Environment / St                                                                                                 | tormwater Management / Stormwa       | ater Utility Fee / Stormwater Utility Credit                                                                                                    |
|----------------------------------------------------------------------------------------------------|----------------------------------------------------------------------------------------------------|--------------------------------------|----------------------------------------------------------------------------------------------------|
| Stormwater l                                                                                            | Jtility Credit F                                                                                                    | Program                              |                                                                                                    |
| Home                                                                                                    | Fee Estimator                                                                                                    | Disputes & Appeals                   | GET STARTED                                                                                                    |
|                                                                                                    |                                                                                                    |                                      | Learn how to get started with qualifying                                                                                                    |
| Credit Program                                                                                          | FAQs                                                                                                    | Resources                            | Volunteer Activity Form                                                                                                    |
| Voluntary credit applications mu<br>below. Applications can only be<br>Approved credits will be applied | ust be submitted through the Re<br>submitted Nov. 1 through Jan. 1<br>Report a Problem ><br>for one full calendar year from th | port a Problem tool<br>15 each year. | <ul> <li>Rain Garden</li> <li>Rain Barrels</li> <li>Pervious Driveways</li> <li>Tree Planting</li> <li>Conservation Landscaping</li> <li>Stormwater at Home</li> <li>Stormwater Management Program</li> </ul> |

**Step 3:** On the 'Make a Service Request or Report a Problem' landing page, select 'Request Service/Report-a-Problem.'

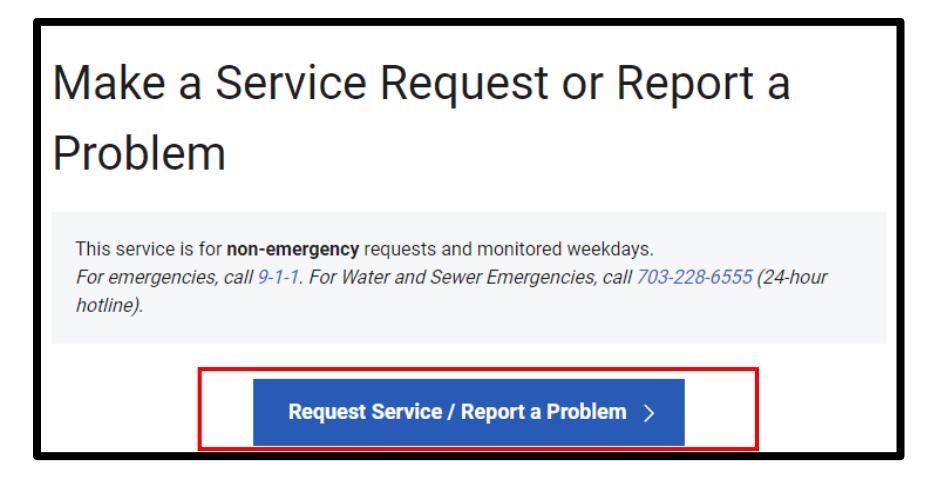

**Step 4:** Select "Sign In" or "Create an Account" to get started. If you wish to create an account, see the next section: 'How to Create an Account Using the Online Request for Service Application.'

| Request for Service                                                                                                   |   |
|----------------------------------------------------------------------------------------------------|---|
| <u>Sign in, or create an account</u> to receive updates on your request.<br>We will remember what you've entered here | 0 |

**Step 5**: Under "Location," enter the address of the property where you are applying for a Stormwater Utility credit. Select the best matching address from the dropdown menu and click "Next."

| Request for Service            |                               |  |
|--------------------------------|-------------------------------|--|
| Location                       | Details                       |  |
| Issue Location                 |                               |  |
| <br>1989 N Cherry St Q         |                               |  |
| 1989 N Cherry St Arlington, VA | 22207                         |  |
| ✓ Use My Current Location      | Or drag and drop 💎 on the map |  |
|                                |                               |  |

Step 6: On the "Details" tab, enter "Credit" in "Type of Issue" box to find the credit you are applying for.

| Location                                                            | Details                                             |  |  |  |
|---------------------------------------------------------------------|-----------------------------------------------------|--|--|--|
| Type of Issue *                                                     |                                                     |  |  |  |
| credit                                                              | •                                                   |  |  |  |
| Search Results                                                      |                                                     |  |  |  |
| ▼ Stormwater Voluntary Credit App                                   | lication                                            |  |  |  |
| Multifamily Voluntary Credit                                        |                                                     |  |  |  |
| Non-residential Voluntary Credit                                    |                                                     |  |  |  |
| Single Family Voluntary Residential Credit                          |                                                     |  |  |  |
| For stormwater utility fee general stormwaterutility@arlingtonva.us | l inquiries please email<br>or call (703) 228-5577. |  |  |  |

**Step 7**: Enter your real property code (RPC) number. You can look up your RPC by entering your address in the real property tax search <u>here</u> or on your past real property tax bill.

| Single | Family volunta         | y Residential Credit                              |
|--------|------------------------|---------------------------------------------------|
| To fin | d your RPC, visi       | t <u>Stormwater Fee Viewer (arlingtonva.us)</u> . |
| When   | applying for the       | e Voluntary Credit, be sure to attach all         |
| neces  | sary document          | ation as outlined in the <u>Stormwater Credit</u> |
| pleas  | e create an acco       | count. This will allow you to receive updates     |
| on yo  | r application, s       | end and receive documents and                     |
| comn   | iunicate about         | this process. Use this link to sign up:           |
| https: | //arlingtonva.qs       | scend.com/311/account/signup                      |
| For st | ormwater utility       | r fee general inquiries please email              |
| storm  | <u>waterutility@ar</u> | <u>lingtonva.us</u> or call (703) 228-5577.       |
| PC *   |                        | 7                                                 |
|        |                        |                                                   |

Step 8: Select from the "Credit Type" dropdown.

| RPC *                                                                                                    |
|----------------------------------------------------------------------------------------------------|
|                                                                                                    |
| Single Family Credit Type *                                                                                                    |
|                                                                                                    |
| Native Landscape Planting: Conservation Landscaping<br>Native Landscape Planting: Rain Garden<br>Permeable Driveway<br>Rainwater Collection<br>Tree Planting |
| Describe the issue                                                                                                    |
| Add Photos or Files Upload up to 5 photos or files. Drag and drop here to upload.                                                                            |
| Back Create Request                                                                                                    |

**Step 8a:** For Multi-Family and Non-Residential credits, **additional RPCs** must be reflected in the application. Residential Condominium applications for credits must be made by a condominium owners association or one owner on behalf of all association members. If a credit application is approved, the credit will be applied to each account holder listed as a member of the association as provided in the application.

**Note:** If your property includes multiple adjacent parcels (RPCs), you may have the voluntary credits for volunteer and education events applied to the RPCs associated with the property under the same owner. However, you must list all the RPCs on your credit application in the field below.

| , |
|---|
|   |

Step 9: Upload your photos/files (5 maximum). Photos must be date stamped in the digital properties.

**Note:** If you need to provide more than five files, you can log back in after submitting your application and attach up to five more documents.

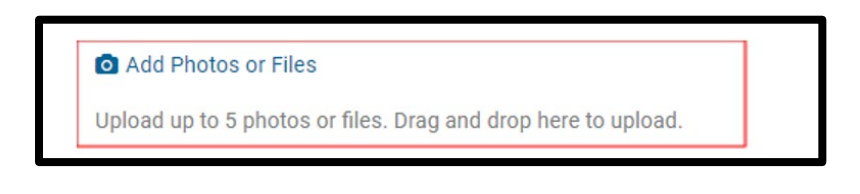

**Step 10**: Press the dropdown to certify if all required documents are attached.

| certify all to | equired docume | its are attache | * D |
|----------------|----------------|-----------------|-----|
|                |                |                 |     |

**Step 11 (Optional)**: Add any comments to your application for the Stormwater Utility Team to consider while reviewing your application.

| Describe the issue |  |
|--------------------|--|
| beschbe the issue  |  |
|                    |  |
|                    |  |
|                    |  |

**Step 12**: Press the "Create Request" button to submit your application. You will receive a confirmation email or text message after your request has been submitted.

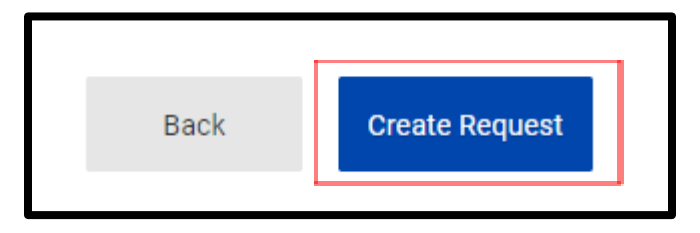

#### **Disputes and Appeals**

Disputes may only be submitted within 45 days of the bill issuance. The deadline is June 30 for the bill due on June 15, and October 20 for the bill due October 5.

You can file a dispute and/or appeal, using the "Report-a-Problem" tool.

**Step 1:** On the <u>Stormwater Utility Fee home page</u>, click on 'Disputes & Appeals' in the upper tabs.

| Home / Government / Susta | inability and Environment / Sto | ormwater Management / Stormwate | er Utility Fee                          |
|---------------------------|---------------------------------|---------------------------------|-----------------------------------------|
| Stormwater l              | Jtility Fee                     |                                 |                                         |
| Home                      | Fee Estimator                   | Disputes & Appeals              | SUBSCRIDE                               |
|                           |                                 |                                 | To subscribe to Stormwater Utility Fee: |
| Credit Program            | FAQs                            | Resources                       | provide your email address here         |
| About the Stormv          | vater Utility Fee               |                                 | SUBMIT                                  |

Step 2: On the Disputes & Appeals landing page, select the 'Report-a-Problem' button.

| Home / Government / Susta                                               | ainability and Environment / Sto                                | rmwater Management / Stormwa | iter Utility Fee / Disputes & Appeals |
|-------------------------------------------------------------------------|-----------------------------------------------------------------|------------------------------|---------------------------------------|
| Disputes & A                                                            | ppeals                                                          |                              |                                       |
| Home                                                                    | Fee Estimator                                                   | Disputes & Appeals           | SUBSCRIBE                             |
| Credit Program                                                          | FAQs                                                            | Resources                    | provide your email address here       |
| <b>Dispute and appeal subm. sion</b><br>may only be submitted within 45 | s must be filed through the Repor<br>days of the bill issuance. | SUBMIT                       |                                       |
|                                                                         | Report a Problem >                                              |                              |                                       |

**Step 3:** On the 'Make a Service Request or Report a Problem' landing page, select 'Request Service/Report-a-Problem.'

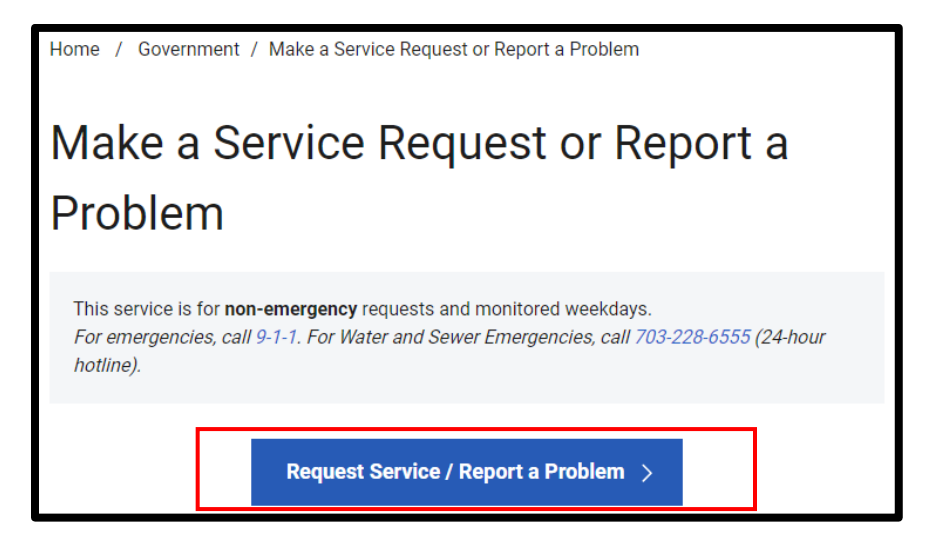

Step 4a: On the "Details" tab, enter "Dispute" in "Type of Issue" box to find the five dispute options.

| Request for Service                               |                             |  |
|---------------------------------------------------|-----------------------------|--|
| Location                                          | Details                     |  |
| Type of Issue *                                   |                             |  |
| dispute                                           | *                           |  |
| Search Results                                    |                             |  |
| ▼ Stormwater Bill Dispute                         |                             |  |
| Approved Voluntary Credit Is Incorrectly Applied  |                             |  |
| Error Regarding Customer Class                    |                             |  |
| Error Regarding Square Footage of Impervious Area |                             |  |
| Exempt from Stormwater Fee                        |                             |  |
| Number of Units for Multi-Fa                      | amily Property Is Incorrect |  |
| васк стеате кеque                                 | est                         |  |
|                                                   |                             |  |

**Step 4b:** For appeals, enter "Appeal" in the 'Type of Issue' box under the 'Details' tab to find the two appeal options.

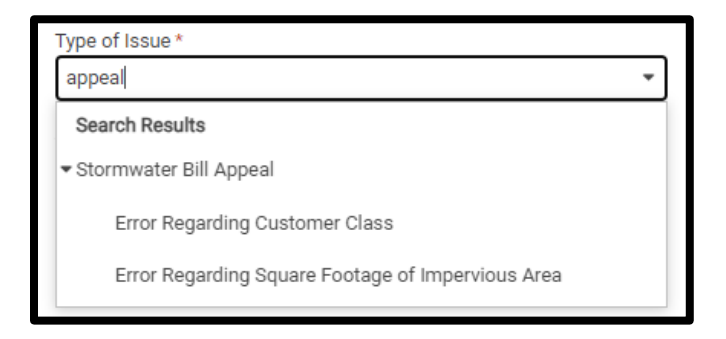

Note: You will need your dispute determination letter to file an appeal as the application will require the dispute ID number and date of the dispute decision letter.

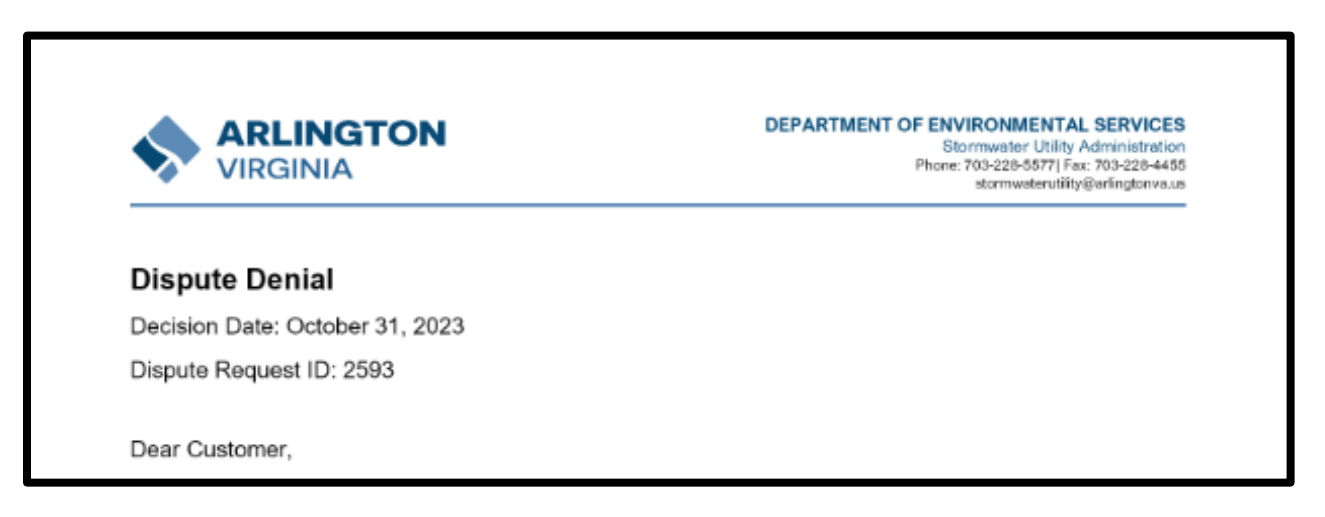

## Steps to Create an Account for 'Report-a-Problem'

### Step 1: Press "Create Account."

| C https://arlingtonva.qscend.com/311/request/add | A∥ | * | Θ | { | 3 | () | £_≡   | Ē       | ~~~~~~~~~~~~~~~~~~~~~~~~~~~~~~~~~~~~~~~ |         |
|--------------------------------------------------|----|---|---|---|---|----|-------|---------|-----------------------------------------|---------|
| VIRGINIA                                         |    |   |   |   |   |    | Creat | e Accoi | unt                                     | Sign In |
| Request for Service                              |    |   |   |   |   |    |       |         |                                         |         |

### Step 2: Enter your email address.

| Sign Up                                                                                                    |
|----------------------------------------------------------------------------------------------------|
| Please enter your email address. We will send you instructions for setting up your account.<br>Email Address |
|                                                                                                    |
| Sign Up                                                                                                    |
| Already have an account? Sign in now                                                                         |

Step 3: Check your email for instructions received from this account service.

| We've sent you an | email with instructions for completing your account. |
|-------------------|------------------------------------------------------|
|                   |                                                      |
|                   | Sign In                                              |
| Email Address     |                                                      |
| Password          |                                                      |
| Sign In           | Hide My Typing                                       |
| Forgot Password   | Create Account                                       |

Step 4: Confirm the email address used to create your account.

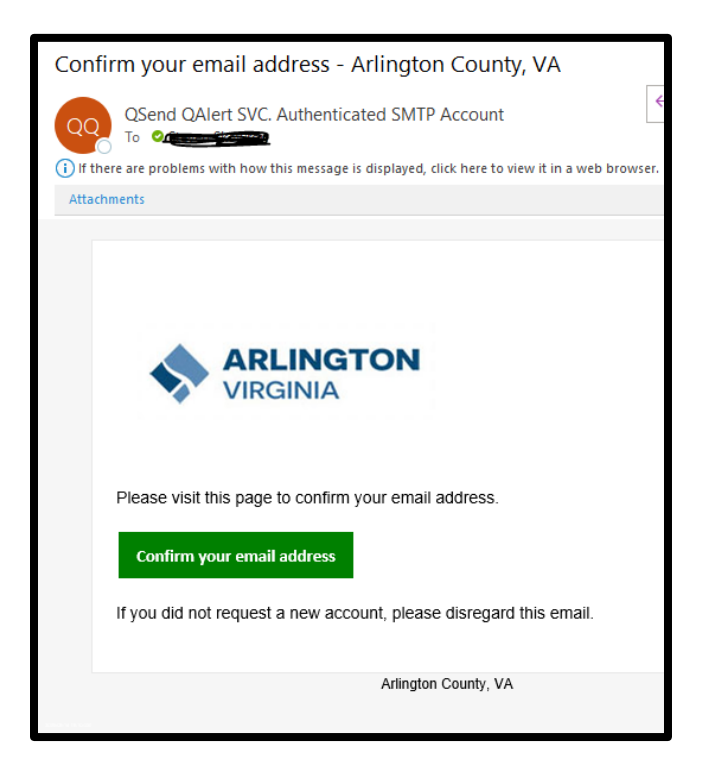

**Step 5:** Once you select "Confirm your email address," you will be taken back to the login page for the submission of the service request. Create a password.

| Request for Se My Account Contact Info Notifications Security | ervice My Reques | s My Account |
|---------------------------------------------------------------|------------------|--------------|
| My Account Contact Info Notifications Security                |                  |              |
| Contact Info Notifications Security                           |                  |              |
|                                                               |                  |              |
| Create a password for your account                            |                  |              |
| Signed in as: sskowron@arlingtonva.us                         |                  |              |
| V Hide My Typing                                              |                  |              |
| New Password                                                  |                  |              |
|                                                               |                  |              |
| Set New Password                                              |                  |              |

Step 6: Set up your contact information.

| You                    | password has been upda | ted!     |
|------------------------|------------------------|----------|
|                        |                        |          |
|                        | My Account             |          |
|                        |                        |          |
| Contact Info           | Notifications          | Security |
| First Name *           |                        |          |
| Last Name *            |                        |          |
| Last Norre             |                        |          |
| Email Address *        |                        |          |
|                        | <b>.</b>               |          |
| Primary Prione / Exten | sion *                 |          |
| Alternate Phone / Exte | nsion                  |          |
|                        |                        |          |
| Address *              |                        |          |
| Address Line 2         |                        |          |
|                        |                        |          |
| City *                 |                        |          |
| State *                |                        |          |
| o tare                 |                        |          |
| Postal Code *          |                        |          |
|                        |                        |          |
| Save Changes           |                        |          |

**Step 7:** Select "Notifications" and select your preferences.

|                                                       | My Account                    |                               |
|-------------------------------------------------------|-------------------------------|-------------------------------|
| Contact Info                                          | Notifications                 | Security                      |
| Email me at                                           |                               |                               |
| Text me at                                            |                               |                               |
| Call me at                                            |                               |                               |
| Save Preferences                                      |                               |                               |
| O Standard text message ch<br>your text message plan. | arges may apply from your wir | reless provider, depending on |

Your account is set up! You may now submit a service request through Report-a-Problem.

|                          | Request for Service My Requests My Account Sign Out |
|--------------------------|-----------------------------------------------------|
| My Requests              |                                                     |
| asts Q                   |                                                     |
| Create a Service Request |                                                     |

Once a service request is submitted you will see them under "My Requests" in the upper right.

To log back in, go to: <u>https://arlingtonva.qscend.com/311/account/signin</u>.

## **Additional Resources**

<u>Plant NOVA Natives</u> is a joint marketing campaign of a coalition of non-profit, governmental, and private groups, all working to reverse the decline of native plants and wildlife in Northern Virginia. The coalition guide "Native Plants for Northern Virginia" is available for free online.

<u>Digital Atlas of the Virginia Flora</u> contains the most comprehensive information available on the geographic distribution of vascular plants in the Commonwealth. It includes native and well-established non-native plants. is a great source for determining whether a plant is native to Virginia.

Qualified professionals must certify the proper functioning of condition of development stormwater facilities and green infrastructure BMPs on condominium and non-residential properties. Most engineering firms with civil or environmental professionals or architecture or landscape architecture firms should be able to provide these services.

<u>Urban Nutrient Management</u> The Virginia Department of Conservation and Recreation maintains a <u>directory of private-sector certified planners</u> who develop nutrient management plans for a variety of turf grass and landscape management situations.